### User Guidance

Who: USFS employees who use PDFMaps by Avenza for official work purposes.

What: Avenza Maps updated their mobile application. The new Avenza Maps Pro requires a subscription ID before accessing and utilizing the Pro features. The following is guidance for

- installing and registering Android or iOS devices with the new Avenza Pro USFS subscription.
- The new standard 'Free' version will be updated on your device if you do not have a subscription ID for the Pro version.
  - The new standard 'Free' version limits you to only 3 "custom" maps at a time. Custom maps are those maps not from the Avenza Map Store.
  - Any "custom" maps already downloaded to a mobile device (at the time of the Avenza app update) should not be impacted. However, NO new "custom" maps will be able to be downloaded if you're already at the 3 map limit.
- If you would like to postpone the Avenza Maps update, until you have the subscription ID for the Pro version, you must disable automatic application updates on your mobile device.
- > The Pro version allows for unlimited "custom maps" and more functions than the Free version.

When: Avenza Pro will be available as an application update in early November 2016.

#### Requirements for Registering for Avenza Maps Pro:

1. Obtaining a subscription ID:

|                                                        |                                                                                                    | Users without FS.FED.US email addresses but                                                                                                    |  |  |  |
|--------------------------------------------------------|----------------------------------------------------------------------------------------------------|----------------------------------------------------------------------------------------------------|--|--|--|
|                                                        | Users with FS.FED.US email addresses                                                                                                    | working for the USFS                                                                                                    |  |  |  |
|                                                        |                                                                                                    | (e.g. volunteers, seasonals, contractors, etc.):                                                                                                    |  |  |  |
| Points of<br>Contact for<br>Requesting<br>Subscription | <u>https://ems-team.usda.gov/sites/fs-eng-fdamc/technology/Pages/default.aspx</u><br>- Field Data Automation & Mobile<br>Computing Program                                                      | https://sites.google.com/a/firenet.gov/fs-contacts-<br>avenza-expiring-license/<br>- Fire & Aviation Mgmt. IT<br>- Regional Fire GIS representatives                                                                                                    |  |  |  |
| IDS                                                    | - Regional GIS representatives                                                                                                    | Regional dis representatives                                                                                                    |  |  |  |
| Instructions<br>for<br>Subscription<br>ID Requests     | Contact the Customer Help Desk<br>(CHD) or refer to the FDA-MC website:<br><u>https://ems-team.usda.gov/sites/fs-<br/>eng-</u><br><u>fdamc/technology/Pages/default.aspx</u>                    | A USFS supervisor (or Point of Contact) must<br>request a subscription ID for users <u>without</u> a<br>FS.FED.US email address. The Supervisor or Point of<br>Contact must email (from their FS email account) a<br>Subscription ID Administrator (listed above). The<br>Subscription ID Administrator will reply to the email<br>with the appropriate ID. The USFS supervisor (or<br>Point of Contact) may then share the subscription<br>ID with the person(s) working for the USFS. |  |  |  |
| Registration<br>Instructions                           | See page 2 and 3                                                                                                    | See page 2 and 3. Insert Supervisor's or Point of Contact's government email address for registration.                                                                                                    |  |  |  |
| Expiration                                             | No expiration                                                                                                    | Annual expiration. A new subscription ID must be requested in <b>September 2017.</b>                                                                                                    |  |  |  |
| Help                                                   | For additional help with Avenza, review available training, contact your Regional GIS<br>Representative or the Customer Help Desk.<br><u>http://fsweb.geotraining.fs.fed.us/www/index.php</u> . |                                                                                                    |  |  |  |

- 2. Allow Avenza Maps to update on your device or check that it has (there will be a new icon)
- 3. Follow the visual guides below specific to your device
- 4. Enter your subscription information:
  - a. Users with an FS.FED.US email address must use it.
  - b. Users without an FS.FED.US email address must use their supervisor's or Point of Contact's USFS government email address.
  - c. These email addresses do not have to be tied to your Google Play / iTunes account
- 5. Enter your Home Unit (Forest or Grassland) and/or the following Organization descriptions during registration (e.g. Bitterroot NF NFS):
  - a. Fire
  - b. LEI (Law Enforcement)
  - c. NFS (National Forest System)
  - d. R&D (Research & Development)
- 6. Your device is now registered.

Be advised that the Avenza enterprise licenses referenced in this document are for use by the USFS and those working with the USFS <u>only</u>. Misuse or illegal distribution of the license beyond the USFS may result in a user's blocked use, penalty to individuals, or a loss of the enterprise license altogether. Help the USFS utilize Avenza wisely!

# Avenza Maps Pro Mobile Application:

# User Guidance

| iOS (App | le) Users:                                                                                |                                                                                        |                                                    |                                                                                         |  |  |
|----------|-------------------------------------------------------------------------------------------|----------------------------------------------------------------------------------------|----------------------------------------------------|-----------------------------------------------------------------------------------------|--|--|
|          | 1. Tap on the 'Settings'<br>section of the app, on<br>the bottom right of the<br>screen   | 2. Tap on<br>Subscriptior<br>under the 'S<br>head                                      | the 'Enter<br>1D' heading<br>ubscription'<br>ding. | ter your name, your<br>ail address and the<br>opriate organization<br>described above). |  |  |
|          | 4. Paste or ty<br>subscript<br>(license key<br>provided. 1<br>not case se<br>doesn't requ | ype in the FS<br>ion code<br>y) you were<br>The code is<br>nsitive and<br>uire dashes. | 5. Registration is complete.                       |                                                                                         |  |  |
|          | No Service 🌣 12:28 PM                                                                     | 4\$Df                                                                                  | No SIM 🗢 12:4                                      | 0 ┩ 🕸 16% 💽 +                                                                           |  |  |
|          | Settings                                                                                  |                                                                                        | Settings                                           | Register                                                                                |  |  |
|          | Avenza Maps 3.0 (56                                                                       | 6.14)                                                                                  | NAME                                               |                                                                                         |  |  |
|          | <u>aventantapataan</u>                                                                    |                                                                                        | Peter Venkman 💿                                    |                                                                                         |  |  |
|          | HELP                                                                                      |                                                                                        | EMAIL                                              |                                                                                         |  |  |
|          | Help                                                                                      | >                                                                                      | peter@avenza.com                                   | 0                                                                                       |  |  |
|          | SETTINGS                                                                                  |                                                                                        | potoreuronzaloom                                   |                                                                                         |  |  |
|          | General Settings                                                                          | >                                                                                      | ORGANIZATION                                       |                                                                                         |  |  |
|          |                                                                                           |                                                                                        | Avenza Systems Inc.                                | 0                                                                                       |  |  |
|          | SUBSCRIPTION                                                                              |                                                                                        |                                                    |                                                                                         |  |  |
|          | Liner Subscription ib                                                                     | · · · ·                                                                                |                                                    |                                                                                         |  |  |
|          | Opgrade to Pro                                                                            |                                                                                        | E.g. XXXX-XXXX-XXXX                                | -XXXX-XXXX                                                                              |  |  |
|          | Restore Previous Purchases                                                                |                                                                                        | OWEBT                                              | YULOP                                                                                   |  |  |
|          |                                                                                           |                                                                                        |                                                    |                                                                                         |  |  |
|          |                                                                                           |                                                                                        | ASDFG                                              | HJKL                                                                                    |  |  |
|          |                                                                                           |                                                                                        | • Z X C V                                          | B N M 🛛                                                                                 |  |  |
|          | Maps Layers Store                                                                         | Settings                                                                               | 123 🕀 👰 si                                         | pace Done                                                                               |  |  |

# Avenza Maps Pro Mobile Application:

## User Guidance

## Android Users:

| 1. Tap the overflow<br>menu in the top-right,<br>when viewing the map<br>list go to the Avenza<br>Maps Settings section. |  |  | 2. Tap on the 'Enter<br>Subscription ID' heading<br>under the 'Subscription'<br>heading. |  | 3. Enter your name, your<br>email address and the<br>appropriate organization<br>(as described above). |  |
|----------------------------------------------------------------------------------------------------|--|--|------------------------------------------------------------------------------------------|--|----------------------------------------------------------------------------------------------------|--|
| 4. Paste or type in the FS<br>subscription code                                                                          |  |  |                                                                                          |  |                                                                                                    |  |

subscription code (license key) you were provided. The code is not case sensitive and doesn't require dashes.

5. Registration is complete.

| Ø x ♥ 0 13:15                  | Ø 🖬 ¥ ♥ 🛙 1321                                                                |  |  |  |  |  |
|--------------------------------|-------------------------------------------------------------------------------|--|--|--|--|--|
| ← Avenza Maps Settings         | ← Licensing                                                                   |  |  |  |  |  |
| Avenza Maps<br>2.0.0 Buld(837) | Enter name, organization, email, and license code.                            |  |  |  |  |  |
| AvenzaMaps.com                 | Name                                                                          |  |  |  |  |  |
| Help                           | ✓Henry Jones Jr. ×                                                            |  |  |  |  |  |
| Help                           | Organization                                                                  |  |  |  |  |  |
| Sattings                       | ✓Avenza Systems Inc. ×                                                        |  |  |  |  |  |
| General Settings               | Emai                                                                          |  |  |  |  |  |
|                                | ✓henry@avenza.com                                                             |  |  |  |  |  |
| Licensing                      | Subscription Id                                                               |  |  |  |  |  |
| Enter Subscription ID          | E 00000000000000000000000000000                                               |  |  |  |  |  |
| Upgrade to Pro                 | Subscription id should be formatted sccs sccs sccs sccs (dashes are optional) |  |  |  |  |  |
|                                | *                                                                             |  |  |  |  |  |
|                                | q'w'e'r't'y'u'i'o'p'@                                                         |  |  |  |  |  |
|                                | asd fghjkl 😑                                                                  |  |  |  |  |  |
|                                |                                                                               |  |  |  |  |  |
|                                | 7123 ,                                                                        |  |  |  |  |  |

For any further questions or assistance, please contact the Customer Help Desk (CHD).